## 榕房通使用手册

## 一、中介公司认证申请

1.1. 打开微信小程序,搜索"榕房通",并选择"榕房通"进入小程序。

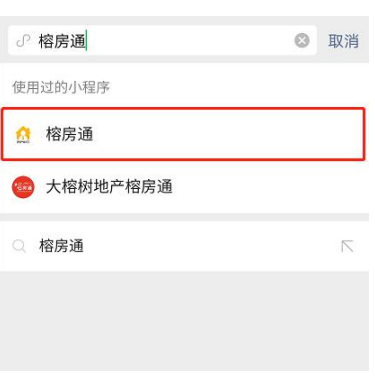

1.2. 进入小程序后,界面显示如下图:

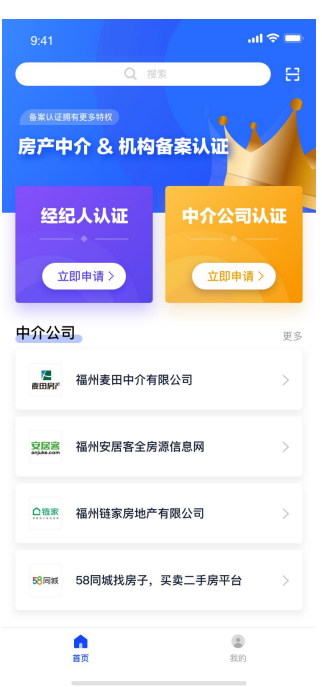

1.3. 选择中介公司认证,并填写相关资料:

| 9:41        | al ≎ <b>■</b> |
|-------------|---------------|
| 中介公司        | 司认证           |
| 公司名称        |               |
| 组织机构代码      |               |
| 认证类别        | 总公司 ∨         |
| 公司地址        |               |
| 公司电话        |               |
| 营业期限 (开始时间) | 2020年5月20日 ~  |
| 营业期限 (结束时间) | 2020年5月26日 ~  |
| 永久备案        | 是义            |
| 备案期限 (开始时间) | 2019年5月20日 ~  |
| 备案期限 (结束时间) | 2020年5月20日 ~  |
| 登记机关        |               |
| 法人信息        |               |
| 法人姓名        |               |
| 身份证号码       |               |
| 联系电话        |               |
| 只支持.jpg格式   |               |
|             | 十上传身份证反面      |
| 十上传证件照      | +<br>公司LOGO   |
| 提3          | ŝ             |

中介公司若存在分支机构、子公司的情况,需总部通过认证后方可申请。

子公司在申请时,填写公司名称、组织机构代码,认证类型选择"分支机构"。并 填写总公司组织机构代码。上传公司营业执照、法人身份证。公司 LOGO 未可选项。若 上传了公司 LOGO,在通过认证后的信息中,将显示公司 LOGO。未上传的则显示默认 LOGO。

1.4. 认证记录查询: 我的-申请记录,可以查看已提交的认证申请结果记录。

| 9:41               | ul 🗢 🔳    | 9:41                                           | ul 🗢 🔳 |
|--------------------|-----------|------------------------------------------------|--------|
| 1                  | 榕房通       | < 申请记录                                         |        |
| <b>》</b> 小叮当<br>游客 | 马上认证      | <b>福州麦田中介有限公司</b><br>中介公司 2020/05/15 10:29:16  | 待审核    |
| ▲ 个人信息             | >         | <b>福州链家房地产有限公司</b><br>中介公司 2020/05/15 10:29:16 | 待审核    |
| 申请记录               | >         | 福州安居客全房源信息网<br>中介公司 2020/05/15 10:29:16        | 已拒绝    |
|                    |           | <b>福州麦田中介有限公司</b><br>中介公司 2020/05/15 10:29:16  | 已通过    |
|                    |           | <b>福州麦田中介有限公司</b><br>中介公司 2020/05/15 10:29:16  | 已通过    |
|                    |           | 58同城找房子,买卖二手房平台<br>中介公司 2020/05/15 10:29:16    | 已通过    |
| <b>合</b><br>首页     | 2<br>8(8) |                                                |        |
|                    |           |                                                | _      |

## 二、经纪人认证申请

选择经纪人认证申请,并填写相关资料。经纪人申请需所在中介公司通过认证后方可进 行申请。经纪人认证申请由本公司的平台管理员进行审批。

| 9:41 <b>! 🕆 🗖</b>  |              |  |  |  |  |  |  |  |
|--------------------|--------------|--|--|--|--|--|--|--|
| 经纪人认证              |              |  |  |  |  |  |  |  |
| 请输入姓名              |              |  |  |  |  |  |  |  |
| 性别                 | 男 🗸          |  |  |  |  |  |  |  |
| 请输入身份证号码           |              |  |  |  |  |  |  |  |
| 组织机构代码             |              |  |  |  |  |  |  |  |
| 从业时长               | 3年 ~         |  |  |  |  |  |  |  |
| 入职时间               | 2020年5月20日 ~ |  |  |  |  |  |  |  |
| Ryzifi.jng/Rit<br> | 十上传身份证反面     |  |  |  |  |  |  |  |
|                    |              |  |  |  |  |  |  |  |
| 提交                 |              |  |  |  |  |  |  |  |
|                    |              |  |  |  |  |  |  |  |

## 三、中介公司管理平台

**3.1.** 平台地址: <u>http://rft.fzhggmall.com/</u>,请使用火狐浏览器进行登陆。登陆账号为公司组 织机构代码,密码默认 123456,首次登陆后请主动修改密码。

该平台只提供给公司使用,中介公司指派一名管理员进行管理。中介公司管理员可登陆该平 台进行对本公司经纪人认证申请的审批工作。

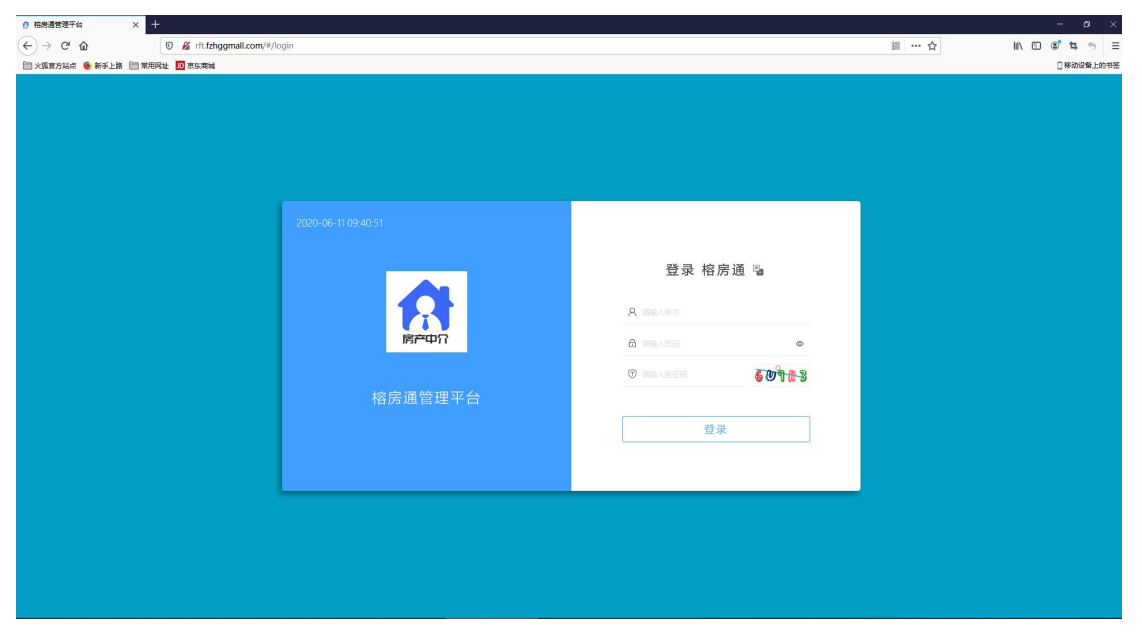

**3.2. 备案图片下载:**已备案中介公司可在备案图片生成功能中获取已经备案图片。下载后打印。未备案或备案过期中介公司无法获取该图片。

| 榕房通管理平台   |                      |               |               |                             |  |
|-----------|----------------------|---------------|---------------|-----------------------------|--|
| □ 工作台 ^   | 首页 备案图片生成            | 我的公司信息 ×      |               |                             |  |
| ☆ 我的公司信息  | 我的公司                 |               |               | 提交注销申请                      |  |
| 闘 备案图片生成  | 公司信息                 |               |               |                             |  |
| ◎ 经纪人管理 ~ | * 公司名称:              | 62737         | 组织机构代码:       |                             |  |
|           | * 登记机关:              | 台江区住房保障和房产管理局 | *公司联系电话:      | 13566367772                 |  |
|           | * 营业期限(开始时间):        | 2020-06-09    | * 营业期限(结束时间): | 3000-01-01                  |  |
|           | * 公司地址:              | 福州市           |               |                             |  |
|           | * 营业执照:              |               | 公司Logo:       |                             |  |
|           |                      | +             |               | +                           |  |
|           |                      |               |               |                             |  |
|           | 备案信息                 |               |               |                             |  |
|           | 是否备案:                | ● 是 ○ 否       | 台江区住房保障和房产管理局 |                             |  |
|           | 备案证书编号:              |               | 备案有效期:        | <b>目</b> 开始日期 <b>至</b> 结束日期 |  |
| Preview   |                      |               |               |                             |  |
|           |                      |               |               |                             |  |
|           |                      |               |               | <u></u>                     |  |
|           | 4                    | 店已往           | <b>H</b>      | € I                         |  |
|           |                      |               |               |                             |  |
|           | Dep                  |               |               |                             |  |
|           | 「SD<br><sup>切片</sup> | 鼓楼区住房保        | 璋和房产          | 管理局制发                       |  |
|           | :业·品质·优惠             |               |               |                             |  |
|           |                      |               |               |                             |  |
|           |                      |               |               |                             |  |

3.3. 经纪人审批

| 榕房通管理平台   | =  |   | <b>11</b> 前页 11 | 融入规制内容 |             |             |            |      |      |      | A 9 B 13 🔿 🕯 |
|-----------|----|---|-----------------|--------|-------------|-------------|------------|------|------|------|--------------|
|           | 前页 |   | 备室图片生成          | 我的公司信息 | 新增申请审核 × 修? | 女中講家校 注拍中请求 | 解核 经纪人信息   |      |      |      | 単多 ~         |
| ◎ 经纪人管理 ^ |    | × | <b>18:</b> 113  |        | 身份证号:       |             |            | 联系电话 |      |      |              |
|           |    |   |                 |        |             |             | ロ披索        | 自清空  |      |      |              |
| ① 修改申请审核  |    |   |                 |        |             |             |            |      |      |      | 0 = 0        |
| ◎ 注销申请审核  |    |   | 姓名              | 性別     |             | 身份证号        | 组织机构代码     |      | 联系电话 | 审核状态 | 操作           |
| 器 经纪人信息   |    |   | R.              | 男      |             |             | 1234567890 |      |      | 已通过  | ✓ 金君信息       |
|           |    |   |                 |        |             |             |            |      |      |      |              |

进入经纪人管理中,对经纪人认证申请进行审批。可在查看详情中查看申请人的详细信息。

3.4. 经纪人工作证下载

登录平台后,进入经纪人管理菜单-点击查看经纪人信息,界面列表上方的导出从业证书按 钮,勾选要导出的人员信息后,点击后可批量导出。如下图所示:

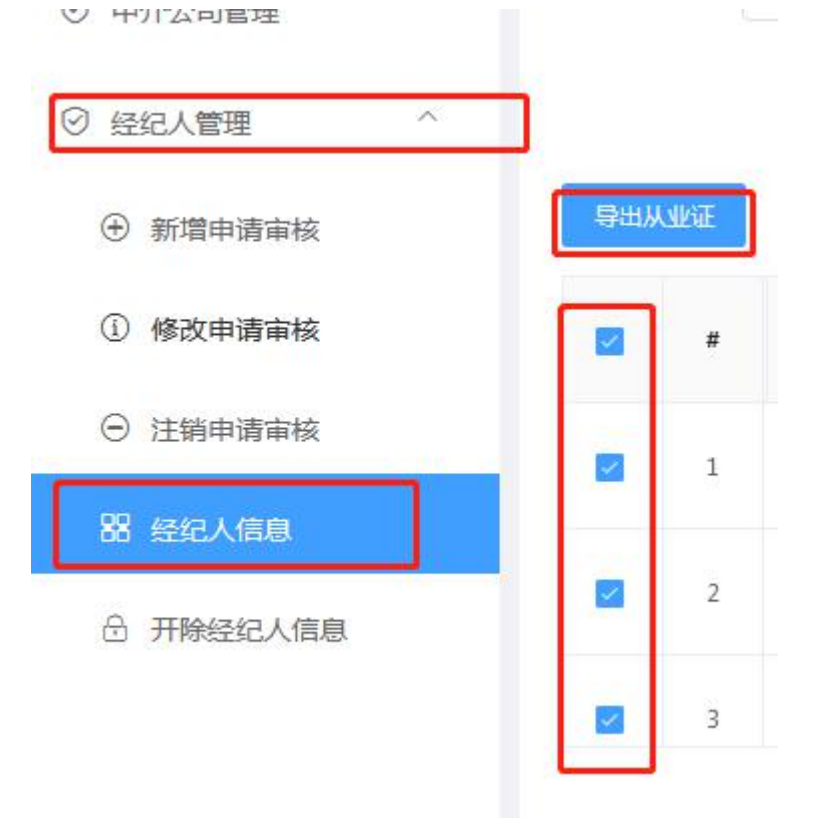

导出后根据浏览器下载的路径查看下载文件。下载完成后,在下载路径中查看"打包下载.zip" 文件。进行解压后即可查看所下载工作证的图片。